# 在RV110W防火墙上配置高级虚拟专用网络 (VPN)设置

# 目标

虚拟专用网络(VPN)使用公共网络或Internet建立专用网络以安全地通信。Internet密钥交换(IKE)是 在两个网络之间建立安全通信的协议。它用于在流量传输之前交换密钥,确保VPN隧道两端的真实 性。

VPN两端应遵循相同的VPN策略,以便成功相互通信。

本文档的目标是说明如何在RV110W无线路由器上添加IKE配置文件和配置VPN策略。

# 适用设备

·RV110W

# 软件版本

•1.2.0.9

## IKE策略设置

互联网密钥交换(IKE)是用于在VPN中建立通信安全连接的协议。此已建立的安全连接称为安全关联 (SA)。 此过程说明如何为VPN连接配置IKE策略以用于安全。要使VPN正常运行,两个端点的 IKE策略应相同。

步骤1.登录到Web配置实用程序,然后选择VPN > Advanced VPN Setup。"高级VPN设置"页打开:

| Advance           | d VPN Setup        |        |                |        |       |            |                |            |
|-------------------|--------------------|--------|----------------|--------|-------|------------|----------------|------------|
| IKE Policy        | Table              |        |                |        |       |            |                |            |
|                   | Name               | Mode   | Local          | Remote |       | Encryption | Authentication | DH         |
|                   | No data to display |        |                |        |       |            |                |            |
| Add Row           | v Edit             | Delete |                |        |       |            |                |            |
|                   |                    |        |                |        |       |            |                |            |
| VPN Policy        | y Table            |        |                |        |       |            |                |            |
|                   | Status             | Name   |                | Туре   | Local | Remote     | Authentication | Encryption |
|                   | No data to display |        |                |        |       |            |                |            |
| Add Row           | v Edit             | Enable | Disable Delete |        |       |            |                |            |
| Save<br>IPSec Cor | Cancel             |        |                |        |       |            |                |            |

| IKE Polic | cy Table                                    |                |               |        |       |   |
|-----------|---------------------------------------------|----------------|---------------|--------|-------|---|
|           | Name                                        | Mode           | Local         | Rem    | note  | _ |
|           | No data to display                          |                |               |        |       |   |
| Add R     | ow Edit                                     | Delete         |               |        |       |   |
|           |                                             |                |               |        |       |   |
| VPN Pol   | icy Table                                   |                |               |        |       |   |
| VPN Pol   | icy Table<br>Status                         | Name           |               | Туре   | Local |   |
| VPN Pol   | icy Table<br>Status<br>No data to display   | Name           |               | Туре   | Local |   |
| VPN Pol   | icy Table Status No data to display ow Edit | Name<br>Enable | Disable Delet | e Type | Local |   |

步骤2.单击Add Row 以创建新的IKE策略。"高*级VPN设置*"页打开:

| Advanced VPN Setup            | )                  |                                            |
|-------------------------------|--------------------|--------------------------------------------|
| Add / Edit IKE Policy Configu | ration             |                                            |
| Policy Name:                  | policy1            | ]                                          |
| Exchange Mode:                | Main 🗸             |                                            |
| IKE SA Parameters             |                    |                                            |
| Encryption Algorithm:         | AES-128 🗸          |                                            |
| Authentication Algorithm:     | SHA-1 🗸            |                                            |
| Pre-Shared Key:               |                    | ]                                          |
| Diffie-Hellman (DH) Group:    | Group1 (768 bit) 🗸 |                                            |
| SA-Lifetime:                  | 3600               | Seconds (Range: 30 - 86400, Default: 3600) |
| Dead Peer Detection:          | Enable             |                                            |
| DPD Delay:                    | 10                 | (Range: 10 - 999, Default: 10)             |
| DPD Timeout:                  | 30                 | (Range: 30 - 1000, Default: 30)            |
| Save Cancel                   | Back               |                                            |

步骤3.在Policy Name字*段中*,输入IKE策略的名称以便轻松识别。

| Advanced VPN Setup            | )                                               |
|-------------------------------|-------------------------------------------------|
| Add / Edit IKE Policy Configu | ration                                          |
| Policy Name:                  | policy1                                         |
| Exchange Mode:                | Main                                            |
| IKE SA Parameters             | Main<br>Aggressive                              |
| Encryption Algorithm:         | AES-128 V                                       |
| Authentication Algorithm:     | SHA-1 V                                         |
| Pre-Shared Key:               |                                                 |
| Diffie-Hellman (DH) Group:    | Group1 (768 bit) 🗸                              |
| SA-Lifetime:                  | 3600 Seconds (Range: 30 - 86400, Default: 3600) |
| Dead Peer Detection:          | ✓ Enable                                        |
| DPD Delay:                    | 10 (Range: 10 - 999, Default: 10)               |
| DPD Timeout:                  | 30 (Range: 30 - 1000, Default: 30)              |
| Save Cancel                   | Back                                            |

步骤4.从Exchange Mode下拉列表中选择选项:

·Main — 允许IKE策略比主动模式更安全地运行,但速度更慢。如果需要更安全的VPN连接,请选 择此选项。

·主动 — 允许IKE策略比主模式运行更快,但安全性较低。如果需要更快的VPN连接,请选择此选项 。

| Advanced VPN Setu             | 0                  |                                            |
|-------------------------------|--------------------|--------------------------------------------|
| Add / Edit IKE Policy Configu | ration             |                                            |
| Policy Name:                  | policy1            | ]                                          |
| Exchange Mode:                | Aggressive 🗸       |                                            |
| IKE SA Parameters             |                    |                                            |
| Encryption Algorithm:         | AES-128            |                                            |
| Authentication Algorithm:     | 3DES               |                                            |
| Pre-Shared Key:               | AES-192<br>AES-256 | ]                                          |
| Diffie-Hellman (DH) Group:    | Group1 (768 bit) 🗸 |                                            |
| SA-Lifetime:                  | 3600               | Seconds (Range: 30 - 86400, Default: 3600) |
| Dead Peer Detection:          | Inable             |                                            |
| DPD Delay:                    | 10                 | (Range: 10 - 999, Default: 10)             |
| DPD Timeout:                  | 30                 | (Range: 30 - 1000, Default: 30)            |
| Save Cancel                   | Back               |                                            |

步骤5.从Encryption Algorithm下拉列表中选择算法:

·DES — 数据加密标准(DES)使用56位密钥大小进行数据加密。DES 已过时,仅当一个终端仅支持 DES 时,才应使用此方法。

·3DES — 三重数据加密标准(3DES)执行DES三次,但根据执行的DES轮次,密钥大小从168位变为 112位,从112位变为56位。3DES比DES和AES更安全。

·AES-128 — 高级加密标准,带128位密钥(AES-128),使用128位密钥进行AES加密。AES比 DES更快、更安全。通常,AES也比3DES更快,但安全性较低,但某些类型的硬件使3DES更快。 AES-128比AES-192和AES-256更快,但安全性较低。

·AES-192 - AES-192使用192位密钥进行AES加密。AES-192比AES-128慢但更安全,而AES-192比AES-256快但不安全。

·AES-256 - AES-256使用256位密钥进行AES加密。AES-256比AES-128和AES-192慢,但更安全 。

| Advanced VPN Setur            | þ                  |                                            |
|-------------------------------|--------------------|--------------------------------------------|
| Add / Edit IKE Policy Configu | ration             |                                            |
| Policy Name:                  | policy1            | ]                                          |
| Exchange Mode:                | Aggressive 🗸       |                                            |
| IKE SA Parameters             |                    |                                            |
| Encryption Algorithm:         | 3DES 🗸             |                                            |
| Authentication Algorithm:     | SHA-1              |                                            |
| Pre-Shared Key:               | SHA-1<br>SHA2-256  | ]                                          |
| Diffie-Hellman (DH) Group:    | Group1 (768 bit) 🗸 |                                            |
| SA-Lifetime:                  | 3600               | Seconds (Range: 30 - 86400, Default: 3600) |
| Dead Peer Detection:          | Enable             |                                            |
| DPD Delay:                    | 10                 | (Range: 10 - 999, Default: 10)             |
| DPD Timeout:                  | 30                 | (Range: 30 - 1000, Default: 30)            |
| Save Cancel                   | Back               |                                            |

步骤6.从Authentication Algorithm下拉列表中选择所需的身份验证:

·MD5 — 消息摘要算法5(MD5)使用128位哈希值进行身份验证。MD5的安全性较低,但比SHA-1和 SHA2-256快。

·SHA-1 — 安全哈希函数1(SHA-1)使用160位哈希值进行身份验证。SHA-1比MD5慢但更安全,而 SHA-1比SHA2-256快但不安全。

·SHA2-256 — 具有256位哈希值(SHA2-256)的安全哈希算法2使用256位哈希值进行身份验证。 SHA2-256比MD5和SHA-1慢但安全。

| Advanced VPN Setup            | )                  |                                            |
|-------------------------------|--------------------|--------------------------------------------|
| Add / Edit IKE Policy Configu | ration             |                                            |
| Policy Name:                  | policy1            | ]                                          |
| Exchange Mode:                | Aggressive 🗸       |                                            |
| IKE SA Parameters             |                    |                                            |
| Encryption Algorithm:         | 3DES 🗸             |                                            |
| Authentication Algorithm:     | MD5 V              |                                            |
| Pre-Shared Key:               | abcd1234           |                                            |
| Diffie-Hellman (DH) Group:    | Group1 (768 bit) 🗸 |                                            |
| SA-Lifetime:                  | 3600               | Seconds (Range: 30 - 86400, Default: 3600) |
| Dead Peer Detection:          | Enable             |                                            |
| DPD Delay:                    | 10                 | (Range: 10 - 999, Default: 10)             |
| DPD Timeout:                  | 30                 | (Range: 30 - 1000, Default: 30)            |
| Save Cancel                   | Back               |                                            |

步骤7.在Pre-*Shared Key字*段中,输入IKE策略使用的预共享密钥。

| Advanced VPN Setu             | p                                                                               |
|-------------------------------|---------------------------------------------------------------------------------|
| Add / Edit IKE Policy Configu | ıration                                                                         |
| Policy Name:                  | policy1                                                                         |
| Exchange Mode:                | Aggressive 🗸                                                                    |
| IKE SA Parameters             |                                                                                 |
| Encryption Algorithm:         | 3DES 🗸                                                                          |
| Authentication Algorithm:     | MD5 V                                                                           |
| Pre-Shared Key:               | abcd1234                                                                        |
| Diffie-Hellman (DH) Group:    | Group1 (768 bit)                                                                |
| SA-Lifetime:                  | Group1 (768 bit)<br>Group2 (1024 bit)<br>Group5 (1536 bit)<br>Group5 (1536 bit) |
| Dead Peer Detection:          | ✓ Enable                                                                        |
| DPD Delay:                    | 10 (Range: 10 - 999, Default: 10)                                               |
| DPD Timeout:                  | 30 (Range: 30 - 1000, Default: 30)                                              |
| Save Cancel                   | Back                                                                            |

步骤8.从*Diffie-Hellman(DH)Group*下拉列表中,选择IKE使用的DH组。DH组中的主机可以在彼此不 知情的情况下交换密钥。组位数越高,组就越安全。

·组1 - 768位 — 强度最低的密钥和最不安全的身份验证组。但是,它需要更少的时间来计算 IKE 密 钥。如果网络速度较慢,则首选此选项。 ·组2-1024位 — 强度较高的密钥和更安全的身份验证组。但是,它需要一些时间来计算 IKE 密钥 。

·组5-1536位 — 表示最高强度的密钥和最安全的身份验证组。它需要更多时间来计算 IKE 密钥。 如果网络速度较快,则首选此选项。

| Advanced VPN Setur            | <b>)</b>            |                                            |
|-------------------------------|---------------------|--------------------------------------------|
| Add / Edit IKE Policy Configu | ration              |                                            |
| Policy Name:                  | policy1             | ]                                          |
| Exchange Mode:                | Aggressive 🗸        |                                            |
| IKE SA Parameters             |                     |                                            |
| Encryption Algorithm:         | 3DES 🗸              |                                            |
| Authentication Algorithm:     | MD5 🗸               |                                            |
| Pre-Shared Key:               | abcd1234            | ]                                          |
| Diffie-Hellman (DH) Group:    | Group2 (1024 bit) 🗸 |                                            |
| SA-Lifetime:                  | 3500                | Seconds (Range: 30 - 86400, Default: 3600) |
| Dead Peer Detection:          | Enable              |                                            |
| DPD Delay:                    | 20                  | (Range: 10 - 999, Default: 10)             |
| DPD Timeout:                  | 40                  | (Range: 30 - 1000, Default: 30)            |
| Save Cancel                   | Back                |                                            |

步骤9.在SA-Lifetime字段中,输入VPN的SA在续约SA之前的持续时间(秒)。

第10步。(可选)选中Dead Peer Detection字段中的**Enable**复选框以启用Dead Peer Detection。 契对端检测监控IKE对等体,查看对等体是否已停止运行。失效对等体检测可防止网络资源浪费在 非活动对等体上。

第11步。(可选)如果在第9步中启用了契据对等体检测,请在"契据对等体延迟"字段中输入检查对 等体活动的频*率(秒*)。

第12步。(可选)如果在第9步中启用了Ded Peer Detection,请在Ded Peer Detection Timeout字 段中输入在丢弃非活动对等体之前等待的秒数。

步骤13.单击"保存"以应用所有设置。

## VPN策略配置

步骤1.登录Web配置实用程序并选择VPN> Advanced VPN Setup(高级VPN设置)。"高级VPN设置"页打开:

| Advanced VPN Setup                                  |       |            |                |            |
|-----------------------------------------------------|-------|------------|----------------|------------|
| IKE Policy Table                                    |       |            |                |            |
| Name Mode Local Remote                              |       | Encryption | Authentication | DH         |
| No data to display                                  |       |            |                |            |
| Add Row Edit Delete                                 |       |            |                |            |
|                                                     |       |            |                |            |
| VPN Policy Table                                    |       |            |                |            |
| Status Name Type                                    | Local | Remote     | Authentication | Encryption |
| No data to display                                  |       |            |                |            |
| Add Row Edit Enable Disable Delete                  |       |            |                |            |
| Save Cancel                                         |       |            |                |            |
| IPSec Connection Status                             |       |            |                |            |
| Configuration settings have been saved successfully |       |            |                |            |
| IKE Policy Table                                    |       |            |                |            |
| Name Mode Local                                     | Remo  | te         |                |            |
| policy1 Aggressive                                  |       |            |                |            |
| Add Row Edit Delete                                 |       |            |                |            |
|                                                     |       |            |                |            |
| VPN Policy Table                                    |       |            |                |            |
| Status Name                                         | Туре  | Local      |                |            |
| No data to display                                  |       |            |                |            |
| Add Row Edit Enable Disable Delete                  |       |            |                |            |
| Save Cancel                                         |       |            |                |            |
| IPSec Connection Status                             |       |            |                |            |

| Advanced VPN S         | Setup         |                            |
|------------------------|---------------|----------------------------|
| Add / Edit VPN Policy  | Configuration |                            |
| Policy Name:           |               |                            |
| Policy Type:           | Auto Policy   |                            |
| Remote Endpoint:       | IP Address 🗸  |                            |
|                        |               | (Hint: 1.2.3.4 or abc.com) |
| Local Traffic Selectio | n             |                            |
| Local IP:              | Single 🗸      |                            |
| IP Address:            |               | (Hint: 1.2.3.4)            |
| Subnet Mask:           |               | (Hint: 255.255.255.0)      |
| Remote Traffic Select  | tion          |                            |
| Remote IP:             | Single 🖌      |                            |
| IP Address:            |               | (Hint: 1.2.3.4)            |

## 添加/编辑VPN策略配置

| Policy Name:     | policy 2      |   |
|------------------|---------------|---|
| Policy Type:     | Auto Policy 🗸 | — |
| Remote Endpoint: | IP Address 🗸  |   |

步骤1.在Policy Name字段中为策略输入唯一的名称,以便轻松识别。

| Advanced VPN S        | Setup                      |
|-----------------------|----------------------------|
| Add / Edit VPN Policy | Configuration              |
| Policy Name:          | policy 2                   |
| Policy Type:          | Auto Policy                |
| Remote Endpoint:      | Manual Policy              |
|                       | (Hint: 1.2.3.4 or abc.com) |

步骤2.从Policy Type下拉列表中选择适当的策略类型。

·自动策略 — 可以自动设置参数。在这种情况下,除策略外,还需要IKE(互联网密钥交换)协议在 两个VPN终端之间进行协商。

·手动策略 — 在这种情况下,包括VPN隧道密钥设置的所有设置都为每个终端手动输入。

| Advanced VPN S        | Setup                              |                            |
|-----------------------|------------------------------------|----------------------------|
| Add / Edit VPN Policy | Configuration                      |                            |
| Policy Name:          | policy 2                           |                            |
| Policy Type:          | Manual Policy 🗸                    |                            |
| Remote Endpoint:      | IP Address V<br>IP Address<br>FQDN | (Hint: 1.2.3.4 or abc.com) |

步骤3.从Remote Endpoint下拉列表中选择用于标识远程终端处网关的IP标识符的类型。

·IP Address — 远程终端上网关的IP地址。如果选择此选项,请在字段中输入IP地址。

·FQDN(完全限定域名) — 输入远程终端上网关的完全限定域名。如果选择此选项,请在提供的 字段中输入完全限定域名。

#### 本地流量选择

| Local Traffic Selection |                  |                       |
|-------------------------|------------------|-----------------------|
| Local IP:               | Single 🗸         |                       |
| IP Address:             | Single<br>Subnet | (Hint: 1.2.3.4)       |
| Subnet Mask:            |                  | (Hint: 255.255.255.0) |

步骤1.从Local IP(本地IP)下拉列表中选择要为终端提供的标识符类型。

| Local Traffic Selec | ction       |                       |
|---------------------|-------------|-----------------------|
| Local IP:           | Single 🗸    |                       |
| IP Address:         | 192.168.1.1 | (Hint: 1.2.3.4)       |
| Subnet Mask:        |             | (Hint: 255.255.255.0) |

·单一——这将策略限制为一台主机。如果选择此选项,请在IP地址字段中输入IP地址。

| Local Traffic Selec | tion          |                       |
|---------------------|---------------|-----------------------|
| Local IP:           | Subnet 🗸      |                       |
| IP Address:         | 192.168.1.1   | (Hint: 1.2.3.4)       |
| Subnet Mask:        | 255.255.255.0 | (Hint: 255.255.255.0) |

·子网 — 这是定义IP边界的掩码。这仅允许指定子网中的主机连接到VPN。要连接到VPN,计算机 通过逻辑AND操作进行选择。如果IP位于所需的相同范围,则选择计算机。如果选择此选项,请在 IP地址和子网字段中输入IP地址和子网。

### 远程流量选择

| Remote Traffic Sel | ection   |                       |
|--------------------|----------|-----------------------|
| Remote IP:         | Single V |                       |
| IP Address:        | Subnet   | (Hint: 1.2.3.4)       |
| Subnet Mask:       |          | (Hint: 255.255.255.0) |

步骤1.从本地IP下拉列表中选择要为终端提供的标识符的类型:

| Remote Traffic Selection |                            |                       |
|--------------------------|----------------------------|-----------------------|
| Remote IP:               | Single 🗸                   |                       |
| IP Address:              | 192.168. <mark>1</mark> .5 | (Hint: 1.2.3.4)       |
| Subnet Mask:             |                            | (Hint: 255.255.255.0) |

·单一——这将策略限制为一台主机。如果选择此选项,请在IP地址字段中输入IP地址。

| Remote Traffic Selection |               |                       |
|--------------------------|---------------|-----------------------|
| Remote IP:               | Subnet 🗸      |                       |
| IP Address:              | 192.168.1.5   | (Hint: 1.2.3.4)       |
| Subnet Mask:             | 255.255.255.0 | (Hint: 255.255.255.0) |

·子网 — 这是定义IP边界的掩码。这仅允许指定子网中的主机连接到VPN。要连接到VPN,计算机 通过逻辑AND操作进行选择。如果IP位于所需的相同范围,则选择计算机。如果选择此选项,请在 IP地址和子网字段中输入IP地址和子网。

#### 手动策略参数

要配置手动策略参数,请从"添加/编辑VPN策略配置"部分的*策略类型*下拉列表中选择"手动策略"。

| Manual Policy Parameters |           |
|--------------------------|-----------|
| SPI-Incoming:            | 014C      |
| SPI-Outgoing:            | 014C      |
| Encryption Algorithm:    | AES-128 🗸 |
| Key-In:                  |           |
| Key-Out:                 |           |
| Integrity Algorithm:     | SHA-1     |
| Key-In:                  |           |
| Key-Out:                 |           |

步骤1.在SPI-Incoming字段中输入一个介于3和8之*间的十六进制*值。状态包检测(SPI)是一种称为深 度包检测的技术。SPI实施了许多安全功能,有助于保证计算机网络安全。SPI-Incoming值与上一 设备的SPI-Outgoing对应。如果远程VPN终端的SPI-Outgoing字段中具有相同的值,则任*何值都可* 接受。

步骤2.在"SPI-Outgoing"字段中输入一个介于3和8之间的十六进制值。

| Manual Policy Parame  | ters               |
|-----------------------|--------------------|
| SPI-Incoming:         | 014C               |
| SPI-Outgoing:         | 014C               |
| Encryption Algorithm: | AES-128 V          |
| Key-In:               | 3DES<br>DES        |
| Key-Out:              | AES-192<br>AES-256 |
| Integrity Algorithm:  | SHA-1              |
| Key-In:               |                    |
| Key-Out:              |                    |

步骤3.从Encryption Algorithm下拉列表中选择适当的加密算法。

·DES — 数据加密标准(DES)使用56位密钥大小进行数据加密。DES 已过时,仅当一个终端仅支持 DES 时,才应使用此方法。

·3DES — 三重数据加密标准(3DES)执行DES三次,但根据执行的DES轮,密钥大小从168位到 112位,从112位到56位不等。3DES比DES和AES更安全。

·AES-128 — 高级加密标准,带128位密钥(AES-128),使用128位密钥进行AES加密。AES比 DES更快、更安全。通常,AES也比3DES更快,但安全性较低,但某些类型的硬件使3DES更快。 AES-128比AES-192和AES-256更快,但安全性较低。

·AES-192 - AES-192使用192位密钥进行AES加密。AES-192比AES-128慢但更安全,而AES-192比AES-256快但不安全。

·AES-256 - AES-256使用256位密钥进行AES加密。AES-256比AES-128和AES-192慢,但更安全

| Manual Policy Parame  | eters |
|-----------------------|-------|
| SPI-Incoming:         | 014C  |
| SPI-Outgoing:         | 014C  |
| Encryption Algorithm: | DES   |
| Key-In:               | 1452  |
| Key-Out:              | 1452  |
| Integrity Algorithm:  | SHA-1 |
| Key-In:               |       |
| Key-Out:              |       |

0

步骤4.在Key-In字段中输入入站策略的加密密钥。密钥的长度取决于步骤3中选择的算法。

步骤5.在Key-Out字段中输入出站策略的加密密钥。

| Manual Policy Parame  | ters               |
|-----------------------|--------------------|
| SPI-Incoming:         | 014C               |
| SPI-Outgoing:         | 014C               |
| Encryption Algorithm: | AES-128 V          |
| Key-In:               | 3DES<br>DES        |
| Key-Out:              | AES-192<br>AES-256 |
| Integrity Algorithm:  | SHA-1              |
| Key-In:               |                    |
| Key-Out:              |                    |

步骤6.从Integrity Algorithm下拉列表中选择适当的完整性算法。此算法将验证数据的完整性:

·MD5 — 此算法将密钥长度指定为16个字符。消息摘要算法五(MD5)不防冲突,适用于依赖此属性 的SSL证书或数字签名等应用。MD5将任何字节流压缩为128位值,但SHA将其压缩为160位值。 MD5的计算成本稍低,但MD5是哈希算法的较旧版本,容易受到冲突攻击。

·SHA1 — 安全散列算法版本1(SHA1)是160位散列函数,比MD5更安全,但计算时间更长。

| ·SHA2-256 — 此算 | 算法将密钥长度 | 指定为32个字符。 |
|----------------|---------|-----------|
|----------------|---------|-----------|

| Manual Policy Parameters |            |  |
|--------------------------|------------|--|
| SPI-Incoming:            | 014C       |  |
| SPI-Outgoing:            | 014C       |  |
| Encryption Algorithm:    | DES        |  |
| Key-In:                  | 1452       |  |
| Key-Out:                 | 1452       |  |
| Integrity Algorithm:     | SHA2-256 V |  |
| Key-In:                  | 1234       |  |
| Key-Out:                 | 1234       |  |

步骤7.输入入站策略的完整性密钥(对于具有完整性模式的ESP)。密钥的长度取决于步骤6中选择 的算法。

步骤8.在Key-Out字段中输入出站策略的完整性密钥。VPN连接已设置为出站到入站,因此来自一端 的出站密钥需要匹配另一端的入站密钥。

**注意:**SPI传入和传出、加密算法、完整性算法和密钥在VPN隧道的另一端需要相同才能成功连接 。

自动策略参数

| Auto Policy Parameters |                     |                                            |
|------------------------|---------------------|--------------------------------------------|
| SA-Lifetime:           | 2800                | Seconds (Range: 30 - 86400, Default: 28800 |
| Encryption Algorithm:  | AES-128 🗸           |                                            |
| Integrity Algorithm:   | SHA-1               |                                            |
| PFS Key Group:         | Enable              |                                            |
|                        | DH-Group 1(768 bit) | V                                          |
| Select IKE Policy:     | policy1 🗸           |                                            |
|                        | View                |                                            |

步骤1.在SA Lifetime字段中输入安全关联(SA)的持续时间(以秒为单位)。SA生存期是指当任何密 钥达到其生存期时,自动重新协商任何相关的SA。

| Auto Policy Parameters |                               |                                             |  |
|------------------------|-------------------------------|---------------------------------------------|--|
| SA-Lifetime:           | 2800                          | Seconds (Range: 30 - 86400, Default: 28800) |  |
| Encryption Algorithm:  | AES-128                       |                                             |  |
| Integrity Algorithm:   | DES                           |                                             |  |
| PFS Key Group:         | AES-128<br>AES-192<br>AES-256 |                                             |  |
|                        | DH-Group 1(768 bit)           | <b>~</b>                                    |  |
| Select IKE Policy:     | policy1 🐱                     |                                             |  |
|                        | View                          |                                             |  |

步骤2.从Encryption Algorithm下拉列表中选择适当的Encryption Algorithm:

·DES — 数据加密标准(DES)使用56位密钥大小进行数据加密。DES 已过时,仅当一个终端仅支持 DES 时,才应使用此方法。

·3DES — 三重数据加密标准(3DES)执行DES三次,但根据执行的DES轮,密钥大小从168位到 112位,从112位到56位不等。3DES比DES和AES更安全。

·AES-128 — 高级加密标准,带128位密钥(AES-128),使用128位密钥进行AES加密。AES比 DES更快、更安全。通常,AES也比3DES更快,但安全性较低,但某些类型的硬件使3DES更快。 AES-128比AES-192和AES-256更快,但安全性较低。

·AES-192 - AES-192使用192位密钥进行AES加密。AES-192比AES-128慢但更安全,而AES-192比AES-256快但不安全。

| ·AES-256 - AES-256使用256位密钥进行AES加密。 | AES-256比AES-128和AES-192慢, | 但更安全 |
|------------------------------------|---------------------------|------|
| o                                  |                           |      |

| Auto Policy Paramete  | rs                  |                                             |
|-----------------------|---------------------|---------------------------------------------|
| SA-Lifetime:          | 2800                | Seconds (Range: 30 - 86400, Default: 28800) |
| Encryption Algorithm: | DES 🗸               |                                             |
| Integrity Algorithm:  | SHA-1               |                                             |
| PFS Key Group:        | SHA2-256<br>MD5     |                                             |
|                       | DH-Group 1(768 bit) | <b>v</b>                                    |
| Select IKE Policy:    | policy1 🗸           |                                             |
|                       | View                |                                             |

步骤3.从Integrity Algorithm下拉列表中选择适当的Integrity Algorithm。此算法验证数据的完整性。

·MD5 — 此算法将密钥长度指定为16个字符。消息摘要算法五(MD5)不防冲突,适用于依赖此属性的SSL证书或数字签名等应用。MD5将任何字节流压缩为128位值,但SHA将其压缩为160位值。 MD5的计算成本稍低,但MD5是哈希算法的较旧版本,容易受到冲突攻击。

·SHA1 — 安全散列算法版本1(SHA1)是160位散列函数,比MD5更安全,但计算时间更长。

·SHA2-256 — 此算法将密钥长度指定为32个字符。

| Auto Policy Parameter | rs                  |                                             |
|-----------------------|---------------------|---------------------------------------------|
| SA-Lifetime:          | 2800                | Seconds (Range: 30 - 86400, Default: 28800) |
| Encryption Algorithm: | DES                 |                                             |
| Integrity Algorithm:  | SHA-1               |                                             |
| PFS Key Group:        | 🗹 Enable            |                                             |
|                       | DH-Group 1(768 bit) | ~                                           |
| Select IKE Policy:    | policy1 🗸           |                                             |
|                       | View                |                                             |

步骤4.(可选)选中PFS Key Group(PFS密钥组)字**段中**的Enable(启用)复选框*,以启用完*全 向前保密(即提高安全性)。

| Auto Policy Paramete  | rs                                                                                                 |                                             |
|-----------------------|----------------------------------------------------------------------------------------------------|---------------------------------------------|
| SA-Lifetime:          | 2800                                                                                               | Seconds (Range: 30 - 86400, Default: 28800) |
| Encryption Algorithm: | DES                                                                                                |                                             |
| Integrity Algorithm:  | SHA-1                                                                                              |                                             |
| PFS Key Group:        | Enable                                                                                             | _                                           |
| Select IKE Policy:    | DH-Group 1(768 bit)<br>DH-Group 1(768 bit)<br>DH-Group 2(1024 bit)<br>DH-Group 5(1536 bit)<br>View |                                             |

步骤5.如果在步骤4中选中了启用,请从PFS Key Group字段下拉列表中选择适当的Diffie-

#### Hellman密钥交换。

·组1 - 768位 — 表示强度最低的密钥和最不安全的身份验证组。但是,它需要更少的时间来计算 IKE 密钥。如果网络速度较慢,则首选此选项。

·组2 - 1024位 — 表示更高强度的密钥和更安全的身份验证组。但是,它需要一些时间来计算 IKE 密钥。

·组5 - 1536位 — 表示最高强度的密钥和最安全的身份验证组。它需要更多时间来计算 IKE 密钥。 如果网络速度较快,则首选此选项。

| Auto Policy Parameters |                     |                                             |  |
|------------------------|---------------------|---------------------------------------------|--|
| SA-Lifetime:           | 2800                | Seconds (Range: 30 - 86400, Default: 28800) |  |
| Encryption Algorithm:  | DES                 |                                             |  |
| Integrity Algorithm:   | SHA-1 🗸             |                                             |  |
| PFS Key Group:         | Enable              |                                             |  |
|                        | DH-Group 1(768 bit) | v                                           |  |
| Select IKE Policy:     | policy1 view        |                                             |  |

步骤6.从Select IKE Policy下拉列表中*选择适*当的IKE Policy。互联网密钥交换(IKE)是用于在VPN中 建立通信安全连接的协议。此已建立的安全连接称为安全关联(SA)。 要使VPN正常运行,两个端点 的IKE策略应相同。

步骤7.单击"保**存"**以应用所有设置。

**注意:**SA -Lifetime、Encryption Algorithm、Integrity Algorithm、PFS密钥组和IKE策略需要在 VPN隧道的另一端相同才能成功连接。

如果您想查看有关RV110W的更多文章,请单击<u>此处</u>。